PLAT 王波 2020-02-17 发表

| 组网及说明                                      |    |
|--------------------------------------------|----|
| 不涉及                                        |    |
| 配置步骤                                       |    |
| 1获取主机文件                                    |    |
| 安装并启动iMC后,访问主iMC系统登陆界面,点击"产品注册",进入注册操作选择窗口 | ]. |

|    | HBO  | Intelligent Management Center | Ð |
|----|------|-------------------------------|---|
|    | 操作员  | admin                         |   |
| L. | 密码   |                               |   |
|    | 登录方式 | ● 经典版 ○ 桌面版                   |   |
|    | 产品注册 |                               | 0 |
|    |      | 章录                            |   |

输入超级管理员 (admin) 的登录密码,并将"选择您要执行的操作"设置为"申请新的License或升级现 有的License",选择地区,点击"下一步"。

| (実行)、127(の)等田田田                |                          |   |
|--------------------------------|--------------------------|---|
| 肩匍八起級官理页<br>(admin)的登录密<br>码 ★ | •••••                    |   |
| 选择您要执行的操<br>作 *                | 申请新的License或升级现有的License | ۲ |
| 国家/地区 *                        | 中国                       | • |

按照如下要求输入用户信息,申请人信息,点击"确定"按钮,进入用户信息收集成功提示窗口。

| 最终用户的信息          |    |      |
|------------------|----|------|
| 用户姓名。            |    |      |
| 国家/地区 *          | 中国 | •    |
| ắ/市 <sup>■</sup> |    |      |
| 公司或单位名称《         |    |      |
| 地址               |    |      |
| 的编               |    |      |
| 电子邮件地址           |    |      |
| 联系电话             |    | 3    |
| 申请人的信息           |    |      |
| 姓名 *             |    |      |
| 公司或单位名称 *        |    |      |
| 电子邮件地址 *         |    |      |
| 联系电话 *           |    | Ð    |
| License Keys     |    |      |
| 新的License Key    |    | मराम |
|                  |    |      |
| License Keys列表   |    | #899 |
|                  |    |      |

在用户信息收集成功提示窗口,点击"下载文件"按钮,将主机信息文件下载到本地。

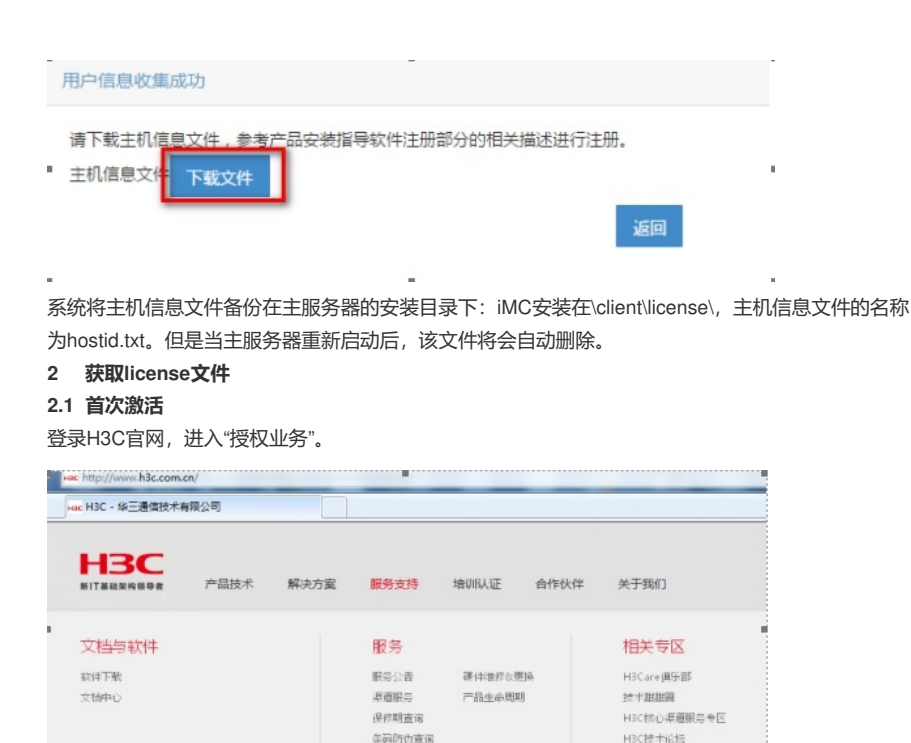

如果是第一次注册License,请选择"License首次激活申请",如果是扩容节点,则选择"License扩容激活申请"。本部分以"首次激活"为例。选择"产品分类"为"业务软件\_iMC智能管理中心"。

# License首次激活申请

首页 > 服务支持 > 接权业务 >

| 请选择产品分类:<br>产品分类:                                            | 业务软件_IMC 智能管理中心 | ■ 业务软件_MC智能管理中心相关业务操作指导                      |
|--------------------------------------------------------------|-----------------|----------------------------------------------|
| 请上传服务器主机信息文件:<br>服务器主机信息文件:                                  |                 | 加東是汉机备份的情况。请先上单主机的质权服务器主机信意文件或<br>主机的设备信意文件。 |
| <b>用户信息:</b><br>最终窗户举位名称:<br>申请单位名称:<br>申请联系人姓名:<br>申请联系人或话: |                 |                                              |
|                                                              |                 | 2                                            |

授权业务

| <b>请选择产品分类:</b><br>产品分类: | 业务软件_IMC 智能管理中心          | ▼ 业务软件_iMC 智能管理中心 |
|--------------------------|--------------------------|-------------------|
| <b>府工传服务器主机信息文件</b> :    | C:\Users\m10027\Desl〔浏览… | 如果是双机备份的情况,       |
| 服务器主机信息文件:               |                          | 主机的设备信息文件。        |

在"请上传服务器主机信息文件"中选择主机信息文件hostid,点击"上传"。

接下来需要输入产品的"授权信息",授权码的输入方式有两种"按Excel文件批量上传授权码"和"直接输入或关联项目订单获取其他授权码"。二者选择其一上传即可。请注意授权码与最终License的授权信息息息相关,所以请确保此处输入的授权码完整,准确。

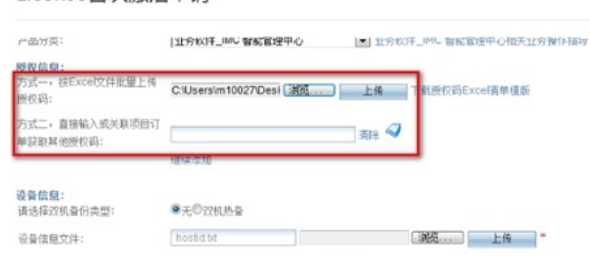

填写正确的个人信息,点击"获取激活码(文件)",系统会将License文件发送到客户信息中"申请联系 人E-mail"邮箱中。

## License首次激活申请

| 申请联系人电话:     | 12345678                        | *                |
|--------------|---------------------------------|------------------|
| 申请联系人E-mail: | h3c@h3c.com                     | -                |
| 申请联系人邮编:     |                                 |                  |
| 申请联系人地址:     |                                 |                  |
| 项目名称:        |                                 |                  |
| 验证码:         | 0233<br>☑ 已阅读并同意法律声明所述用         | 4 2              |
|              | 获取激活码(文件) 取                     | 消                |
|              | 有任何问题请致电H3C客户服务<br>或者通过其他方式联系我们 | 热线:400-810-0504。 |
|              | 提示: <b>*必填</b>                  |                  |

## 2.2 扩容激活 (一)

通过主iMC服务器的主机文件对License进行扩容/注册。 登录H3C官网,进入"授权业务"。

|   | Hac H3C - 华三通信技术  | 有限公司 |      |                                 |                   |      |                                              |  |
|---|-------------------|------|------|---------------------------------|-------------------|------|----------------------------------------------|--|
|   | HBC<br>新IT基結架构領导者 | 产品技术 | 解决方案 | 服务支持                            | 培训认证              | 合作伙伴 | 关于我们                                         |  |
| 1 | 文档与软件             |      |      | 服务                              |                   |      | 相关专区                                         |  |
|   | 软件下敷<br>文価中心      |      |      | 服务公告<br>卓適服务<br>保修期查询<br>多码防伪查询 | 硬件推荐30更<br>产品生命周期 | jā.  | H3Care俱乐部<br>技术離離調<br>H3C核心準直服务参区<br>H3C技术论坛 |  |

如果是License扩容节点,则选择"License扩容激活申请"。如果是第一次注册License,请选择"License首次激活申请",本部分以"License扩容激活申请"为例。选择"产品分类"为"业务软件\_iMC智能管理中心"。

| 首页 > 服务支持 > 授权业务 >                               |                              |                                                                                                    |            |
|--------------------------------------------------|------------------------------|----------------------------------------------------------------------------------------------------|------------|
| License扩容激活                                      | 申请                           |                                                                                                    |            |
| License扩容数括<br>要对已注册激活过H3C软件<br>软件,请选择"License首次 | 的设备进行规模扩音、功能扩展、时限延长<br>激活申请" | 长等,诸选择愈要注册的产品分类》如果设备从未注册最活过H3C                                                                                  |            |
| <b>诸选择产品分类:</b><br>产品分类:                         | 业务软件_IMC 智能管理中心              | ▼ ] 业务软件_IMC 智能管理中心相关业务操作指                                                                                      |            |
| 请选择待扩容设备的信息上传<br>方式:                             | ◎上传最新的历史激活文件(码)●上传服          | 服务器主机信息                                                                                                    |            |
| 请上传服务器主机信息文件:                                    |                              |                                                                                                    |            |
| 服务器主机信息文件:                                       | 选择文件 未选择任何文件<br>上传           | 如果是这种最份的確認。请先上倍生机的我包裹着主机信息文件或主机信息文件或主机的设备信息文件。如果设备做件有限整(例如增新网卡),无法实现扩音,请述择模式"上传特扩音设备的历史激活信息"。                   |            |
| 在"请选择待扩容设                                        | 备的信息上传方式"中选                  | 选择"上传服务器主机信息",点击"上传"。                                                                                           |            |
| 请选择产品分类:                                         |                              | the second second second second second second second second second second second second second second second se |            |
| 产品分类:                                            | 业务软件_iMC 智能管理中心<br>指导        | ▼ 业务软件_IMC 智能管理中                                                                                                |            |
| 请选择待扩容设备的信息上<br>传方式:                             | ◎上传最新的历史激活文件(码               | ●上传服务器主机信息                                                                                                    |            |
| 设备信息:<br>请选择双机备份类型:                              | ●无◎双机热备                      |                                                                                                    |            |
| 设备信息文件:                                          | hostid.txt 选择文               | 文件 未选择任何文件 上传 *                                                                                                 |            |
| net ine Alexene                                  |                              |                                                                                                    |            |
| 接下来需要输入产品                                        | 品的"授权信息",授权码                 | 马的输入方式有两种"按Excel文件批量上传授权码"                                                                                      | 和"直接输      |
| λ 武兰联际日江的                                        | 达取甘油 运动和"一步"                 |                                                                                                    | 的 运动 信 自   |
| 八或大妖坝日月半                                         | 以吸只他放伤。——有人                  | 1297年来 上位即り。用江思汉(X)19日取绘LICENSE                                                                                 | ににていていていてい |
| , 请确保此处输入[                                       | 的授权码完整,准确。                   |                                                                                                    |            |
| <b>授权信息:</b><br>方式一,按Excel文件批里」                  |                              | 上產 工程版的现在vna活动通知                                                                                                |            |

|      | 1 PADOLA PLANCE OF TRAK                      |
|------|----------------------------------------------|
| 清除 🖌 | 产品代码: LIS-IMC7-ACL 产品描述: H3C                 |
|      | iMC-ACL管理功能<br>产品代码: LIS-IMC7-EIAE-5K-EIP产品描 |
| 静除   | 述:H3C IMC-EIA终端智能推入组件-终端智能识别功能-5000 License  |
|      | ☆ (1) (1) (1) (1) (1) (1) (1) (1) (1) (1)    |

填写正确的个人信息,点击"获取激活码(文件)",系统会将License文件发送到客户信息中"申请联系人E-mail"邮箱中。

|              | 继续添加                | License                        |
|--------------|---------------------|--------------------------------|
| 目户信息:        |                     |                                |
| 最终客户单位名称:    | H3C                 | *                              |
| 申请单位名称:      | H3C                 |                                |
| 申请联系人姓名:     | H3C                 |                                |
| 申请联系人电话:     | 12345678            |                                |
| ■请联系人E-mail: | h3c@h3c.com         |                                |
| 申请联系人邮编:     |                     |                                |
| 甲请联系人地址:     |                     |                                |
| 项目名称:        |                     |                                |
| 会证码:         |                     | 5412                           |
|              | □ 已阅读并同意法律声明!       | 」<br>所述服务条款各项内容 H3C授权服务门户法律声明* |
|              | 数距源活為(文件)           | 即当                             |
|              | BOOK AND CONTRACT   |                                |
|              | 有任何问题请致电H3C各F       | 9服务热线:400-810-0504。            |
|              | 现有 围过 具 112 万式 軟条 我 |                                |
|              | *必填                 |                                |

#### 2.3 扩容激活(二)

通过iMC服务器的历史License文件登陆H3C官网的授权业务进行License扩容/注册。

.

| License扩容激                                                                                                    | 活申请                |                            |  |  |
|----------------------------------------------------------------------------------------------------|--------------------|----------------------------|--|--|
| License <mark>好音樂表</mark><br>要对石注面要见过州马C软件的设备进行股度扩音、功能扩展、电积延长等,请选择盒要注册的产品分类。如果设备从未注册要见过州马C<br>软件,请选择"License简次要适中请" |                    |                            |  |  |
| <b>请选择产品分类</b> :<br>产品分类:                                                                                           | 业务软件_IMC 智能管理中心    | ▼ 赴务软件_IMC 智能管理中心相关业务操作指   |  |  |
| 请选择待扩音设备的信息<br>方式:                                                                                                  | 上9 ●上传最新的历史激活文件(码) | 务器主机信息                     |  |  |
| 设备信息:<br>请选择双机备份类型:                                                                                                 | *无◎双机热备            |                            |  |  |
| 历史激活文件:                                                                                                    | 这辑文件一书选择任何文件       | <b>上榜</b> * 请上传设备上的历史激活文件。 |  |  |

### 选择历史的激活文件点击上传:

License扩容激活申请

| License扩容激活<br>要对已注册激活过H3C组<br>软件,请选择"License | 效性的设备进行规模扩容、功能扩展、时限延长等,请选择您<br>首次激活申请"    | 要注册的产品分类;如果设备从未注册数活过H3C  |   |
|-----------------------------------------------|-------------------------------------------|--------------------------|---|
| <b>请选择产品分类</b> :<br>产品分类:                     | 业务软件_iMC 智能管理中心<br>号                      | ▼ 业务软件_iMC 智能管理中心相关业务操作指 |   |
| 请选择待扩容设备的信息」<br>方式:                           | □ <sup>14</sup> ●上传最新的历史激活文件 码)◎上传服务器主机信息 |                          |   |
| 设备信息:<br>请选择双机备份类型:                           | ●无◎双机热备                                   |                          |   |
| 历史激活文件:                                       | 选择文件 H3CIMC20160561437342.lic 上传          | * 请上传设备上的历史激活文件。         | Ł |

接下来需要输入产品的"授权信息",授权码的输入方式有两种,"按Excel文件批量上传授权码"和"直接输入或关联项目订单获取其他授权码"。二者选择其一上传即可。

| 授权信息:<br>方式一,按Excel文件批量上<br>传授权码: | 选择文件 未选择任何文件                     | 上传 | 下载授权码Excel请单模版                                                              |
|-----------------------------------|----------------------------------|----|-----------------------------------------------------------------------------|
| 方式二,直接输入或关联项目<br>订单获取其他授权码:       | 037975764237287930002012CFF 清徐 💜 |    | 产品代码: LIS-IMC7-ACL 产品描述: H3C<br>MC-ACL管理功能<br>产品代码: LIS-IMC7-EIAE-SK-EIP产品描 |
|                                   | 18674161683182791C5C20311Ff 删除   |    | 述:H3C IMC-EIA终端智能接入组件-终端智能识和功能-5000 License                                 |

填写正确的个人信息,点击"获取激活码(文件)",系统会将License文件发送到客户信息中"申请联系人E-mail"邮箱中。

| License扩容激活申请 |
|---------------|
|---------------|

|                                               | 維续添加                          | License                  |  |
|-----------------------------------------------|-------------------------------|--------------------------|--|
| 用户信息:                                         |                               |                          |  |
| 最终赛户单位名称:                                     | H3C                           |                          |  |
| 申请单位名称:                                       | H3C                           |                          |  |
| 申请联系人姓名:                                      | H3C                           | *                        |  |
| 申请联系人电话:                                      | 12345678                      |                          |  |
| 申请联系人E-mail:<br>申请联系人邮稿:<br>申请联系人地址;<br>页目名称: | h3c@h3c.com                   |                          |  |
| ei正码:                                         |                               | 6412                     |  |
|                                               | □ 已阅读并同意法律声明所                 |                          |  |
|                                               | 萩取激活码(文件)                     | 取油                       |  |
|                                               | 有任何问题请致电H3C客户<br>或者通过其他方式联系我们 | ⊐服务热线:400-810-0504。<br>] |  |
|                                               | <b>二小小</b> 面                  |                          |  |

3 注册License

分别登陆主、备iMC管理界面,选择"产品注册",输入超级管理员(admin)的密码,选择操作类型为" 使用License文件对产品进行注册",点击"下一步"。

| 请输入超级管理员(admin)的登录<br>密码 ★                 | •••                              |        |  |  |  |
|--------------------------------------------|----------------------------------|--------|--|--|--|
| 选择您要执行的操作*                                 | 使用License文件对产品进行注册               | -      |  |  |  |
| 国家/地区*                                     |                                  | -      |  |  |  |
|                                            | 下一步取消                            |        |  |  |  |
| 浏览并上传License文件,选择Li                        | cense类型为"注册为主机License"。          |        |  |  |  |
| License文件 *                                | C:\Users\m10027\Deskto <b>浏览</b> |        |  |  |  |
| 请您选择License类型*                             | 注册为主机License 🔹                   |        |  |  |  |
|                                            | 注册为主机License                     | ROCK   |  |  |  |
|                                            | 注册为简用机License wet                | 40,019 |  |  |  |
| 注册完成后,重启iMC完成注册。                           |                                  |        |  |  |  |
| 注                                          | 册成功                              |        |  |  |  |
| ,请您重新启动智能管理中心系统以完成本次注册,感谢您对H3C公司的支持!<br>确定 |                                  |        |  |  |  |
| 配置关键点                                      |                                  |        |  |  |  |